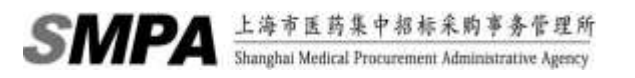

附件3

# 上海市医药采购服务与监管信息系统

自费药议价操作指南(药企部分)

第一版

#### 1. 自费药议价操作指南说明

该文档的内容主要针对于自费药议价功能药企端的操作流程性指南,后续文档内容主要 针对于用户如何完成自费药价格报备确认的业务操作,非针对于系统的详细功能说明,若需 要具体了解系统的各业务功能,请参照用户操作手册。

请根据业务操作流程的说明,依次进行"系统登录"、"常用联系人维护"、"议价结果报 备确认"和"议价结果查看"的操作来完成自费药议价确认的操作。

## 2. 业务操作流程

#### 2.1.系统登录

▶ 打开网页浏览器(建议使用 IE8.0,请勿使用火狐,谷歌浏览器),输入系统 网址(biz.smpaa.cn/ysxt),通过使用市药事所下发的中药饮片推送数据下载 账户登录系统

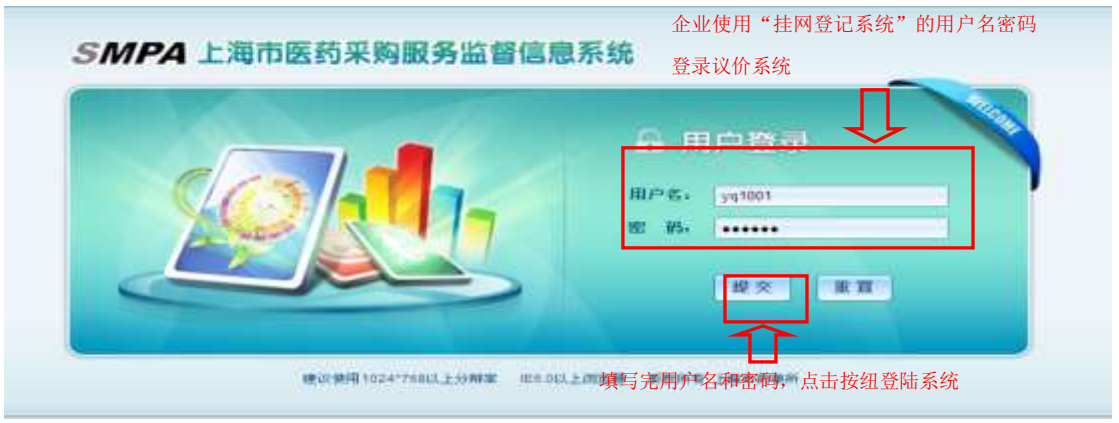

图 2-1-1: 用户登陆页面

登录系统以后,点击"药企">"议价确认",打开议价确认相关功能菜单页,本次议 价共分为"议价结果报备确认"、"议价情况查询"和"常用联系人维护"三个功能点

| ampa 上海市影药采购服务与监管信息系统                 | See Asmente steer C)            |
|---------------------------------------|---------------------------------|
| AMBREAND                              | man ( man )                     |
| 点击该菜单按纽,展<br>开议价确认的子菜单<br>议价确认下的子功能菜单 | <b>亡</b><br>点击该菜单按纽,展开医疗机构子菜单内容 |

图 2-1-2: 系统主页面

#### 2.2.常用联系人维护

▶ 点击菜单"常用联系人维护",进入指定功能

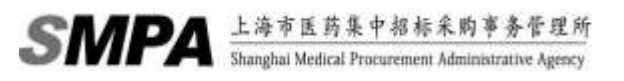

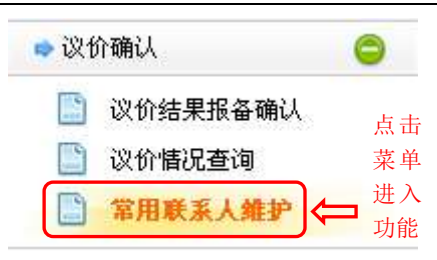

图 2-2-1: 菜单选择

可以通过查询查找所有已维护的有效联系人信息,可以在选中已有的联系人以后修改或 删除该联系人信息,也可以通过点击新增来添加新的联系人

| い物        | 可根据需要输入查询条件,缩小         | 查找范围               |           |                                  |
|-----------|------------------------|--------------------|-----------|----------------------------------|
| 項当日<br>駅和 | 人地名(中国加亚加              | 教育中国公共和任何          | 点击査询 査找満足 | 按纽,可根据已输入的查询条件<br>条件的信息在联系人信息中显示 |
| 「新増       | 可添加新的联系人               |                    |           | 符合查询条件的联系人信息显示列表                 |
| 0         | ₩ 2 #82 × #82 <<br>₩S人 | 可选中记录进行修改或作废       | 浙加朝间      | Inclusive.                       |
|           | 注朝(防止)                 | 658536000          | 20160018  | ▲默认标识为"是"在议                      |
|           | 宋朝傳(所豪)                | 45920000           | 20160916  | 价结果报备录入时作为                       |
|           | 王生民(新史)                | 658515565220533    | 20160815  | 新队的联系入极远中                        |
|           | va Juth-441            | 552045653          | 29160813  | 8                                |
|           | dietycteiter           | 1895552551         | 20160848  | Ť.                               |
|           | 345673456783436456781  | 234567623456734561 | 20160808  | <b>A</b>                         |
|           | 34567345678345645678   | 2345678234567345e  | 20160805  | ă.                               |
|           | 123                    | 1233               | 20160015  | <b>R</b>                         |
|           | 1718400                | 106075421          | 20160025  | Ŧ                                |

图 2-2-2: 常用联系人维护主页面

▶ 点击新增按钮,新增常用联系人,录入完相关信息以后点击确认保存新增的联系人信息

| 東京人地名 200                         | (明查询       | 教業地議(目信用告告) | <b>淮</b> 湾   |              |
|-----------------------------------|------------|-------------|--------------|--------------|
| 1/2.8                             |            |             |              |              |
| tion                              | Aniz 🗶 niz |             |              |              |
| 1                                 | 19:16人     | 联系规划        | 液加的间         | 教以和弟         |
| 5                                 |            |             |              |              |
| "教系人独名                            | 1838520122 | "RSCALLERA  | 193          | □ 希婆诺霍治教以教系人 |
| Î                                 |            |             |              |              |
| 俞入联系                              | 人姓名和联系     | 信自捕乞会命 占当   | 上确中          | 李万准设罢胜过 回这联  |
| 且:古。 心                            | 须输入        | 完成新增联系人的    | 山州, 足,<br>操作 | 系人将设置为默认联系人  |
| цин, ч                            |            |             |              |              |
| <u>ц</u> и, , <u>ц</u> и, <u></u> |            |             |              |              |
| L 1917                            |            |             |              |              |

图 2-2-3: 新增联系人

#### 2.3.议价结果报备确认

▶ 点击菜单"议价结果报备",进入指定功能

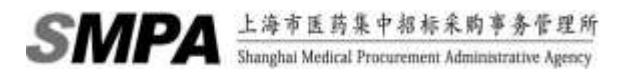

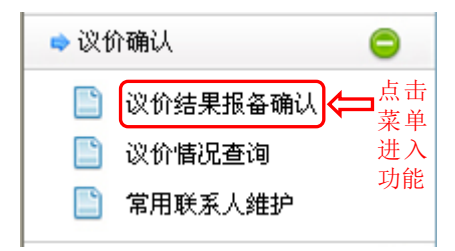

图 2-3-1: 菜单选择

可以通过查询查找所有已提交的议价报备信息,可以选中一条或多条的议价报备记录进行确认,可以根据实际情况点击通过或拒收按纽确认已选中的议价报备信息

| 生产<br>一副<br>200<br>主产 | 2世<br>(1)<br>(1)<br>(1) | () 建口当代<br>下,说明确算<br>[[[24][[[]]]<br>[() 建口当代                                                                                                    | > 場里等机模計量に<br>開発一手內保持機同<br>中音半台家時采動付着<br>) 保存機能均相之前。                                                                                                    | 人業課題,対応自信<br>し、<br>第一般,害用将合物的<br>,完成任務業者和当日                                                                                                    | 非常推进的非正式。<br>4人场计算例非场重型。<br>1单及实置的上外,推动                                                          | 目的物质更可导致的                                                                                                    | 相干编刷系统调作                                           |                                                                                                    | 信息确认注意事<br>输入查询条件i                             | 事项,请仔纠<br>进行数据筛i                                | 田查看                                                 |                                                             |
|-----------------------|-------------------------|----------------------------------------------------------------------------------------------------|----------------------------------------------------------------------------------------------------|----------------------------------------------------------------------------------------------------|--------------------------------------------------------------------------------------------------|----------------------------------------------------------------------------------------------------|----------------------------------------------------|----------------------------------------------------------------------------------------------------|------------------------------------------------|-------------------------------------------------|-----------------------------------------------------|-------------------------------------------------------------|
|                       | (                       | 医靴后町:                                                                                                    |                                                                                                    | 1                                                                                                    | <b>西盐板曲代明:</b> ————————————————————————————————————                                              | LEADARCH LEADARCH LEADARCH LEADARCH LEADARCH LEADARCH LEADARCH LEADARCH LEADARCH LEADARCH LEADARCH LEADARCH LE       | 420-4                                              | 新品通用名:                                                                                                   | 第八次点准用1次行用                                     | LWE II                                          | <b>8</b> 3                                          |                                                             |
|                       |                         | 83.                                                                                                    | 1 (28(8)2)                                                                                                    |                                                                                                    |                                                                                                  | 5                                                                                                    | 5                                                  | 059X:                                                                                                    | 件                                              | 的信息在议                                           | 1,重我有告<br>《价报备信息                                    | 和八旦间刻列表中显示                                                  |
| 11                    | DZ.                     | 01                                                                                                    | £                                                                                                    |                                                                                                    |                                                                                                  |                                                                                                    |                                                    | _                                                                                                    |                                                |                                                 |                                                     |                                                             |
| 2                     | HZ.                     | AXC.                                                                                                    | 医外名中                                                                                                    | 16.2346.00 FC 59                                                                                                    | 的基础有名                                                                                            | 反對於格許會總書                                                                                                    | 原作说明                                               | #2014                                                                                                    | 医魏斯莱人                                          | 医院卧系电话                                          | 승규받옷人                                               | £UR34                                                       |
|                       | 1                       | HATER<br>HATER                                                                                                    | 8<br>医卵后期<br>间1匹125日间间5                                                                                                    | 16.2.45.00 PCF9<br>21100003000145                                                                                                    | 時最優男名<br>甘島片                                                                                     | 展開約場款原標準<br>134                                                                                                    | - 退倍说明<br>第二次年96222                                | 東京町用<br>20160601                                                                                         | 世代教系人<br>many ANA a store                      | <b>医院除系电话</b><br>1832552208                     | 金油粉系人<br>草酸嗪(花金)                                    | £108.54<br>65920000                                         |
|                       | 1 2                     | 05<br>187.0.8<br>187.0.8<br>187.0.8<br>187.0.8                                                                                                    | を<br>一<br>一<br>一<br>用<br>主<br>に<br>知<br>か<br>日<br>秋<br>の<br>前<br>に<br>知<br>か<br>日<br>秋<br>の<br>前<br>に<br>「<br>和<br>二<br>に<br>知<br>か<br>日<br>秋<br>の<br>前<br>「<br>一<br>二<br>に<br>知<br>か<br>日<br>秋<br>の<br>前<br>「<br>一<br>一<br>二<br>二<br>知<br>か<br>日<br>彼<br>杯<br>一<br>「<br>二<br>二<br>知<br>か<br>日<br>彼<br>杯<br>一<br>一<br>二<br>二<br>二<br>か<br>日<br>彼<br>杯<br>一<br>一<br>二<br>二<br>二<br>二<br>二<br>二<br>二<br>二<br>二<br>二<br>二<br>二<br>二 | 16.0.45mm.159<br>2010000300145<br>x050003300490                                                                                                    | 前品語号名<br>御乌片<br>成大部会片<br>の大部会片                                                                   | 采购約%沒用總書<br>134<br>1                                                                                                 | (0倍说明<br>第二(1年96222                                | 東京町市<br>20160801<br>20160835                                                                             | ERMEA<br>many ciffs a storm<br>1122            | 医院許多考试<br>1832552208<br>65025588                | 全全部系)。<br>年後年(許全)<br>三期(許全)                         | £0954<br>65620300<br>658503000                              |
|                       | 1 2 2                   | 日本法書<br>日本法書<br>日本法書<br>日本法書<br>日本法書                                                                                                    | 5<br>57857<br>#1221058/85<br>#1221058/85<br>#1221058/86<br>#1221058/86<br>#1221058/86<br>#1221058/86                                                                                                    | 16.2.45.48145.59<br>21100003000145<br>x1100003300490<br>x1100003300490                                                                                 | 前品<br>単<br>二<br>二<br>二<br>二<br>二<br>二<br>二<br>二<br>二<br>二<br>二<br>二<br>二                         | 采用的場合用他果<br>134<br>1<br>22.54<br>20.54                                                                               |                                                    | #20160801<br>20160885<br>20160885<br>20160813                                                            | 医税更系人<br>many ARLasbm<br>1123<br>yy.ama        | ERD 5 414<br>1832552208<br>65025588<br>65081255 | 全主世系人<br>単純単(形全)<br>三前(内全)<br>101/00/441            | £10854<br>65020300<br>658503000<br>192005653                |
|                       | 1 2 2 4 4               | 015<br>185/2.8<br>185/2.8<br>185/2.8<br>185/2.8<br>185/2.8<br>185/2.8<br>185/2.8                                                                                                    | 5<br>578.58<br>#157105846<br>#157105846<br>#15710546<br>#15710546<br>#157105646<br>#157105646                                                                                                    | HULIAMICH<br>21100000000115<br>3010000100490<br>3010000100490<br>3010000100490                                                                         | 的基础有名<br>就并非实际<br>成本并实际<br>这本并实际<br>在时间代现下                                                       | 采用11倍次用档单<br>134<br>1<br>32.34<br>19.13                                                                              | - 10時近明<br>第二次年第8222<br>二三現五六                      | #521160601<br>20160601<br>20160805<br>20160813<br>20160728                                               | ERMEA,<br>many clift a abm.<br>1123<br>w.ama   | ERES.453<br>1832552208<br>65925588<br>65981255  | 全主甲系人<br>単確単(死上)<br>三期(内止)<br>10100/441             | £07554                                                      |
|                       | 1 2 2 4 5 4             | 015<br>18.7.0.0<br>19.7.0.0<br>19.7.0.0<br>19.7.0.0<br>19.7.0.0<br>19.7.0.0<br>19.7.0.0<br>19.7.0.0                                                                                                    | 医死后期<br>用北区1535月他所<br>用北区1535月他所<br>用北区1535月他所<br>用北区1535月他所<br>用北区1535月他所<br>用北区1535月他所                                                                                                    | 16.0.15mm+1.97<br>2110000800145<br>x110000300430<br>x110000300435<br>x110000300133<br>x10000300133                                                     | 前品质用含<br>首与片<br>第十百点片<br>度米万点片<br>住紀代代町丁<br>前を開始代称口製…<br>人名法尔阿拉爾什                                | (東南前後決前總第<br>134<br>1<br>22,34<br>19,13<br>190,13<br>190,05                                                          | 10時記明<br>第二式手術222<br>-二三 <u>間刊</u> 六<br>69999      | <b>RSMA</b><br>20160801<br>20160835<br>20160813<br>20160728<br>20160728<br>20160923                      | ERM SA<br>many cliffs a abm<br>1122<br>Wattha  | ERF.5.43<br>1832552200<br>65025588<br>65001255  | 全全世系人<br>単独体(35全)<br>三部(約全)<br>101/00441<br>T1918   | £075421                                                     |
|                       | 1 2 2 4 5 5 7           | 015<br>10.5.3.0<br>10.5.3.0<br>10.5.3.0<br>10.5.3.0<br>10.5.3.0<br>10.5.3.0<br>10.5.3.0<br>10.5.3.0<br>10.5.3.0                                                                                                    | 医死后期<br>用主义135日间间的<br>用主义135日间间的<br>用主义155日间间的<br>用主义155日间间的<br>用主义155日间间的<br>用主义155日间间的<br>用主义155日间间的<br>用主义155日间间的<br>用主义155日间间的                                                                                                    | 0.0.05887597<br>2110000800145<br>31160003300498<br>31160003300498<br>31160003800132<br>31160003800133<br>31160003800134                                | 前単価用名<br>首名片<br>使大百名片<br>使大百名片<br>に動用人成了<br>物合数的料口製…<br>人数後に外収量計<br>上的用人成了目前の日本所                 | (安阳前後決前結果<br>134<br>1<br>22,34<br>19,13<br>1901<br>130,85<br>1001 95                                                 | - 2016324月<br>第二次年第5222<br>                        | 18521114<br>20160801<br>20160805<br>20160813<br>20160728<br>20160728<br>20160728<br>20160803             | ERIPEA<br>nery 156.2.20m.<br>1123<br>w.ana     | ERP 2 43<br>1832552208<br>65025588<br>65983255  | 全全世系人<br>単独体(35全)<br>三部(約全)<br>yst/usty441<br>T1998 | £109.54<br>65920900<br>6585930000<br>132005653<br>186975421 |
|                       | 1 2 2 4 5 8 7 8         | 015<br>18,5,0,0<br>19,5,0,0<br>19,5,0,0,0<br>19,5,0,0,0,0<br>19,5,0,0,0,0,0,0,0,0,0,0,0,0,0,0,0,0,0,0, | 医死后期<br>用主反 150 保健和<br>用主反 150 保健和<br>用主反 150 保健和<br>用主反 150 保健和<br>用主反 150 保健和<br>用主反 150 保健和<br>用主反 150 保健和<br>用主反 150 保健和<br>上等支援国际                                                                                                    | #3245497599<br>21100008001455<br>x1100003004986<br>30180003004986<br>30180003800132<br>x1100003800133<br>30180003800135<br>21100003800135              | 的品质联合<br>首与片<br>使卡斯市片<br>使卡芬古片<br>记刻用火虹子<br>的常数短行的口题…<br>人意味在的情况可见是…<br>人意味在的情况可见是…<br>品质的几面切开制成 | RB162868<br>134<br>14<br>22.34<br>19.13<br>19.13<br>100.95<br>100.95<br>100.95<br>3.94                               | 10分支列<br>第二(1分列3222<br>二三順五大・-<br>10999<br>二三周五六・- | 18521114<br>20160601<br>20160813<br>20160813<br>20160728<br>20160728<br>20160728<br>20160813<br>20160823 | ERIPEA<br>nery 156.2.20m.<br>1123<br>w.ana     | ERFS.43                                         | 全球形系入<br>単数(約全)<br>単数(約全)<br>yt(1x5)441<br>T1818    | £11854<br>65620000<br>658500000<br>132665653<br>106975421   |
|                       | 1 2 2 4 5 5 7 8 9       | 015<br>162.3.8<br>162.3.8<br>162.3.8<br>162.3.8<br>162.3.8<br>162.3.8<br>162.3.8<br>162.3.8<br>162.3.8                                                                                                    | 要用名称<br>用主题2500月代表<br>用主题2500月代表<br>用主题2500月代表<br>用主题2500月代表<br>用主题2500月代表<br>用主题2500月代表<br>用主题2500月代表                                                                                                    | #.G.(1)(9)(5)(5)<br>2710/0003/00145<br>3710/0003/00145<br>3710/0003/00145<br>3710/0003/00145<br>3710/0003/00145<br>3710/0003/00145<br>2710/0003/200490 | 的品质网络<br>首乌片<br>使卡斯卡片<br>使卡芬古片<br>记时用点就于<br>的是他的问题…<br>人族地名和爱尔<br>法期间只可知识到明<br>首乌片<br>资与的        | RB162868<br>194<br>1<br>2234<br>1913<br>1913<br>1913<br>1905<br>1905<br>1905<br>1905<br>1905<br>1905<br>1905<br>1905 | 10日32月<br>第二日5月3222<br>-二三月1五六<br>10999<br>-二三月五六  | 20160801<br>20160805<br>20160813<br>20160813<br>20160728<br>20160728<br>20160728<br>20160823<br>20160728 | 医脱氧系术<br>many cliffs a alom.<br>1123<br>W.anna | 医院的多考试<br>1832552308<br>65025588<br>650032558   | 2285,<br>#889(722)<br>#28(722)<br>#240(441<br>71666 | £119854<br>65020000<br>658500000<br>132005853<br>108075421  |

符合条件的待确认的议价报备信息

图 2-3-2: 议价结果报备确认页面

> 点勾选一条或多条记录,点击【通过】按钮,即表示已勾选的信息确认成功;点击【拒收】按钮,即表示已勾选的信息确认不成功,确认不成功的信息可在议价结果报备中查询到,其状态为已驳回

| -         | inc                    | <b>m</b> : (103160                      | 的现在分词                                                                                                    | 说的她開閉着機以                 |                                        |                                                              |                 |           |                  |            |           |            |
|-----------|------------------------|-----------------------------------------|----------------------------------------------------------------------------------------------------|--------------------------|----------------------------------------|--------------------------------------------------------------|-----------------|-----------|------------------|------------|-----------|------------|
|           | 全主<br>集成1<br>1括第<br>全主 | 《 进口告代,<br>F - 动脉接着<br>空与医疗和3<br>《 进口告代 | 1 相關作業時间出版。<br>1211年一年內華伊羅第<br>1211年一年內華伊羅第<br>1211年1月<br>1211年1月<br>1211<br>1211 | ARABA - MARMAA<br> -<br> | R章浩明空活世。<br>A入院に昭高市明道四。<br>T章及刘篇の上作・著先 | 的的第三章事件的的                                                    | 統计歐洲單低調整        | 6         |                  |            |           |            |
|           | 2                      | 医院后期:                                   |                                                                                                    | 1                        | 的杂质条代码:(如入)                            | na kang kang kang dia kang kang kang kang kang kang kang kan | ndi (a          | HAABS:    | W-REAR SECT      | INDOX      | 意祥        |            |
| 示已<br>息 确 | 」勾<br>〕<br>认月          | 选的<br>戈功                                | (約定)                                                                                                    |                          |                                        |                                                              |                 | 0.2.4.2   |                  |            |           |            |
| 1         | NI.                    | Git                                     | 1 担收日                                                                                                    | 的信息可在议                   | 价结果报备中查                                | 询到,其状态                                                       | 5为己驳回,          | 可修改后      | 重新提交             |            |           |            |
|           |                        | 相关信题                                    | 医脱后物                                                                                                    | 防晶统确代码                   | 苏基建用名                                  | 来教育秘密的结果                                                     | 动物建筑            | 餐饮粉度      | 医院院某人            | 医教皇某中法     | 全直联系人     | 全计数算机      |
|           | 1                      | 排关调查                                    | 间北区内的保健所                                                                                                    | 2100003000165            | 當為片                                    | 134                                                          | 第二次保険227        | 29360881  | many.bifk.a.apm. | 1831952200 | (宋健康(約全)  | 65920800   |
|           | 2                      | 推关资息                                    | 间北区总统保健所                                                                                                    | 30100000300490           | 度米芬合片                                  | 1                                                            |                 | 20160805  | 1123             | 65925588   | 当物(政全)    | 658502000  |
| El        | Э                      | 相关加重                                    | MININGERICLE                                                                                                    | x00000200490             | 使冲荡会片                                  | 32.54                                                        |                 | 20160013  | ey anna          | 659£1255   | V63U0/441 | \$52665653 |
|           | 4                      | 推开调用                                    | 例如武式结构保留所                                                                                                    | 1010000000102            | 這對用這號中                                 | 19.12                                                        | <b>一二三四五</b> 六… | 20160729  |                  |            |           |            |
|           | 5                      | 推关资源                                    | 间北区自动保健所                                                                                                    | XN00000000163            | <b>新加速的的行行</b> 目前…                     | 8881                                                         | 99999           | 20160728  |                  |            | THEM      | 186975421  |
|           | ÷                      | 抽关信息                                    | 间北区、经济保健所                                                                                                    | XH56005600194            | 儿童地的药物带片                               | 136.85                                                       |                 | 20160883  |                  |            |           |            |
|           | 2                      | 推关调度                                    | 间北区如由泉佛所                                                                                                    | 10100000001.05           | 总教阿扎司给注制进                              | 1033.95                                                      |                 | 20160883  |                  |            |           |            |
|           |                        | 他无效量                                    | 上海古美田院                                                                                                    | 21100000000100           | <b>首</b> 乌片                            | 5.84                                                         | 一二三百五六          | 20160729  |                  |            |           |            |
|           |                        | 10.11.00.00                             | 上岸古美田内                                                                                                    | 2100000300490            | 同事者                                    | 1.86                                                         |                 | 213360729 |                  |            |           |            |
|           |                        | 10-04                                   |                                                                                                    |                          |                                        |                                                              |                 |           |                  |            |           |            |
|           | 9<br>10                | HEAR .                                  | 上岸古美田院                                                                                                    | 21100000300480           | Ret                                    | 11.22                                                        |                 | 20160729  |                  |            |           |            |

图 2-3-3: 议价结果报备确认一通过或拒收功能

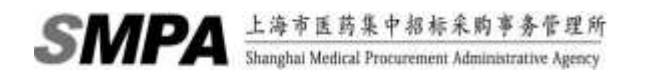

### 2.4.议价情况查询

▶ 点击菜单"议价情况查询",进入指定功能

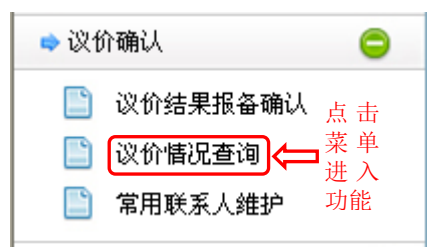

图 2-4-1: 议价结果报备主页面

▶ 输入查询条件,点击查询,可查看本药企已完成的议价结果信息

| 3 当前空費:10000000000000002>6 | 的编队>很合体观查询                             |                                                                                                    |                                       |              |           |
|----------------------------|----------------------------------------|----------------------------------------------------------------------------------------------------|---------------------------------------|--------------|-----------|
| 國民產進                       |                                        |                                                                                                    |                                       |              |           |
| 医疗机构:                      |                                        | 的系统确代码下 最小的从内面计划运行的问题                                                                                                    | a                                     | 教験運用名に知られたので | factors.  |
| 输入查询条件,进行                  | 数据筛选                                   | 点击查询,将符合条件                                                                                                    | 的数据在本医疗机                              | 构议价情况列表中显示   | r 📥 🗰     |
| 1141224004                 | 1月月月月月日日日日日日日日日日日日日日日日日日日日日日日日日日日日日日日日 | 本医疗机构的议价情况                                                                                                    | 2                                     | 3            | 符合查询条件的议价 |
| 平全住的合情量度得                  |                                        |                                                                                                    |                                       |              |           |
| 核解代码                       | 連号る                                    | 生产主主名称                                                                                                    | 采购压器                                  | 采用的          | 更新日期      |
| x00021280019930            | 头孢黄节颗粒                                 | 社会主有制的总厂有限公司                                                                                                    | 國北区如助厚權所                              | 12.55        | 20100815  |
| K00033650064010            | 汪明用兵用更短的                               | 长春大政国政经安(集团)制活有现在…                                                                                                    | 用出区的原稿的                               | 109.82       | 20103817  |
| x00033650066010            | 注射用共和用物的                               | 长春大项国际进党:集团:制造有部员                                                                                                    | 闸北区归幼探维所                              | 8.76         | 20160816  |
| x00033650063010            | 证和国际指示的                                | 半春大欢国际经党(集团)制持有职务                                                                                                    | 用加京和自己的                               | 30.11        | 20160815  |
| KD0033e50000010            | 注射用头孢角瘤的                               | 长春大致國際経営(集場)制品有限長…                                                                                                    | 间出区如地保健所                              | 1.9          | 20100815  |
| x00033650080010            | 注射雨头推典理助                               | 长春大府国际经济(集团)和药有联合…                                                                                                    | 上海阿爾医魏                                | 11.99        | 10160804  |
| x00033750030620            | 注射用头孢类核的                               | 国际合体的设备联合性发明                                                                                                    | 國自國自動保護所                              | 11.11        | 20160815  |
| KN01600000102555           | 证#2714.68÷                             | 職種省國所力體品质业委理公司                                                                                                    | ····································· | 同一个药品可 ⊯     | 20169822  |
| 4949460009810255           | ALE ROTATION TO                        | 編建會調充力推送商业省稳公司                                                                                                    | 上海空港大学医学规划用…                          | 多次议价,确认 📷    | 20160815  |
|                            | Wincest-                               | A REAL POINT OF THE PARTY OF THE PARTY OF TH | GENERAL COMPANY AND INCOME.           | 日期为议价结。      | 10160815  |

图 2-4-2:本企业议价情况